### **Product Description**

#### KVM Control and Status:

(This section is effective only when a KVM switch module is connected.)

- 1. Computer Selection Pad: Press one of these pushbuttons to select a computer.
- 2. Selected Computer Indicator: One of the indicators turns red when pushbuttons, hotkey or OSD menu selects a corresponding computer.
- 3. Local Console in operation: It turns green when a computer is accessed through the Console.

#### LCD Panel Control

- 4. LCD Panel Menu: These buttons invoke the OSD menu for the LCD panel and acts as menu selection.
- 5. LCD Panel Adj ustment: Lets you adjust settings for the LCD panel.

### Keyboard Status & LCD Panel Power Switch

- 6. Num Lock: Keyboard Num Lock status.
- 7. Caps Lock: Keyboard Caps Lock status.
- 8. Scroll Lock: Keyboard Scroll Lock status.
- 9. LCD Panel Power Switch
- Remote Console in Operation: It turns green when a computer is accessed by another set of keyboard / mouse / monitor connected to the "Remote" console. (for Two-Access model only)

# 1 Installation

#### Install the Unit on the Rack

 Slide the bracket into both sides of the unit as shown below. And, please make sure those two round screws are inside the track of bracket while sliding. Yet, the third round screw is included as well, allowing you to screw it up at any other position as shown corresponding to the length of rear bracket.

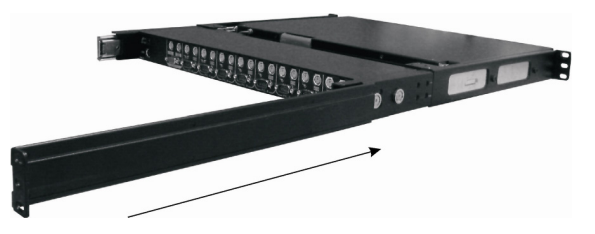

2. Screw up the unit on the rack

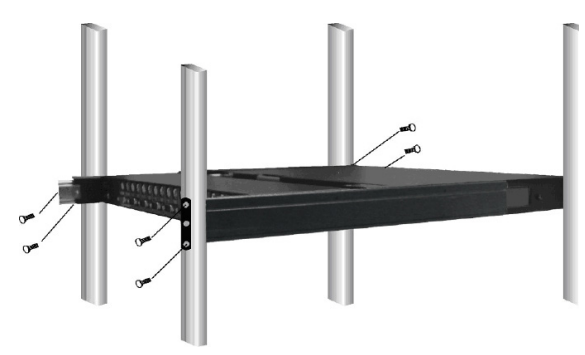

## **Product Description**

### **Front Panel Control**

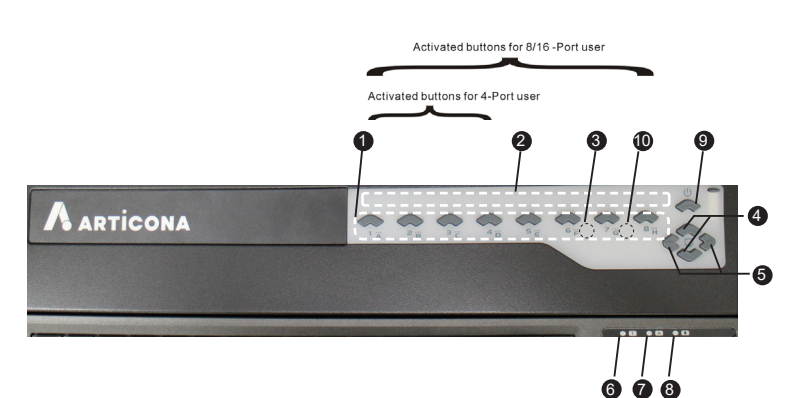

- Prior to the installation, ensure to power off all devices that will be connected to this system.
- Ensure that all devices you will connect are properly grounded.
- Place cables away from fluorescent lights, air conditioners, and machines that are likely to generate electrical noise

### Features

- · Cascade configuration expands system capability
- · Auto-scan automatically selects computers sequentially
- Assign and select computers with unique and meaningful names
- · Programmable scan filters unused computers
- Store system settings and name entries to non-volatile memory
- Password security locks computer from unauthorized access
- Gain complete control with easy-to-use OSD interface
- Hotkey functions allow easy computer access
- Keyboard states automatically saved and restored when switching computers
- Operating system independent and transparent to all applications
- Plug and play system configuration
- · Keyboard and mouse can be hot plugged at any time
- DDC2B compatible
- Cascadable to 19" rack mountable PS/2 KVM Switches
- Replaceable Keyboard and Touch Pad

## 2 Hotkey Control

| Key Sequence          | Function                                                                                                    |
|-----------------------|----------------------------------------------------------------------------------------------------|
| L-Ctrl + L-Ctrl + 1~8 | Selects the computer at port 1~8                                                                                                    |
| L-Ctrl + L-Ctrl + F1  | To start Auto Scan                                                                                                    |
| L-Ctrl + L-Ctrl + F2  | To start Manual Scan : Allows users to manually<br>switch back and forth between power-on computers.<br>Press the ▲ or ▼ key to select the previous or the<br>next computer |
| L-Ctrl + L-Ctrl + F3  | To adjust Scan Rate: The KVM Switch generates 1<br>to 4 beeps indicating duration of scan time for 3, 8,<br>15 and 30 seconds respectively.                                 |

NOTE: Do not use the keypad on the right of the keyboard.

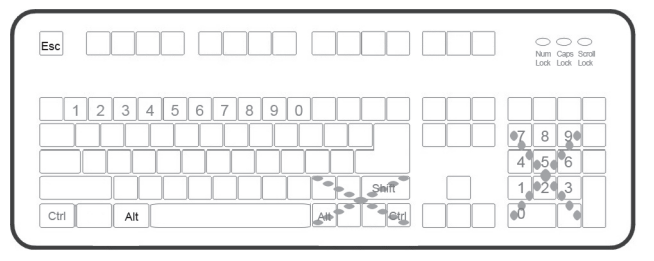

### Package Contents

| LCD Console Drawer                    | x 1     |
|---------------------------------------|---------|
| * KVM Switch Function Module          | x 1     |
| ** Rear Bracket (RW-2 Length : 575mm) | x 1 set |
| Extension Kit                         | x 1 set |
| CD with User Manual                   | x 1     |
| Screw kit ( for necessary assembling) | x 1 set |
|                                       |         |

- \* different cables are attached to the different module when purchased
- \*\* RW-1 (385mm) is an optional order for short cabinet

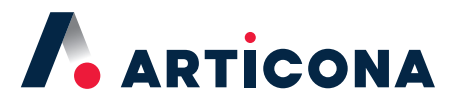

**Quick Start Guide** 

# 17"/ 19" LCD Console Drawer with 1 / 8-Port KVM Module

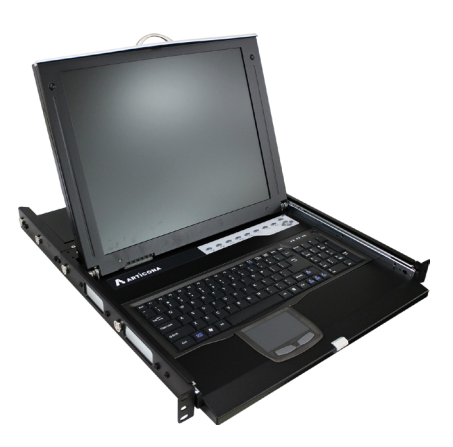

Articona International BV Withuisveld 30 6226 NV Maastricht Netherlands support@articona.eu The final specification is the actual product based. Features and functions may be added or changed after the manual was written. Please visit our website to download the latest version of manual for reference.

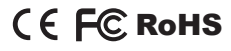

Limited Warranty

IN NO EVENT SHALL THE DIRECT VENDOR'S LIABILITY FOR DIRECT OR INDIRECT, SPECIAL, INCIDENTIAL OR CONSEQUENTIAL DAMAGES, LOSS OF PROFIT, LOSS OF BUSINESS, OR FINANCIAL LOSS WHICH MAY BE CAUSED BY THE USE OF THE PRODUCT EXCEEDS THE PRICE PAID FOR THE PRODUCT.

The direct vendor makes no warranty or representation, expressed or implied with respect to the contents or use of this documentation, and especially disclaims its quality, performance, merchantability, or fitness for any particular purpose.

The direct vendor also reserves the right to revise or update the product or documentation without obligation to notify any user of such revisions or updates. For further information, please contact your direct vendor.

All the brand names and registered trademarks are the property of their respective owners.